## リモート講義管理システム操作説明書

このシステムはリモート講義管理システムです。主な機能はオンラインで講義を販売、購 入者に対してスケジュール通りに Zoom で講義を行う、などです。

役割によって、使う機能はそれぞれ異なります。

## 一、講師役割

アカウント 1001 パスワード 0000

1、講師は「カレンダー」のスケジュール通りに講義を行います。

「ライブ授業」ボタンは授業の 20 分前から表示されます。「ライブ授業」ボタンが押されると Zoom が起動します。同時に学生の画面に「ライブ授業」も表示されます。

| 💠 春空講義管理システム                    | × +                                                                                                    |                            |                             |                              |                              |                         |  |  |  |  |  |  |  |
|---------------------------------|----------------------------------------------------------------------------------------------------|----------------------------|-----------------------------|------------------------------|------------------------------|-------------------------|--|--|--|--|--|--|--|
| (← → ୯ û                        | 🕅 🔒 🗝 https://re                                                                                                    | mote.edu-cube.com/Home/Ind | lex                         |                              | … ⊠ ☆                        | ± III\ © ⊖ 💩 ≡          |  |  |  |  |  |  |  |
| ■ 青空講義管理シン<br>※今日の講義予定:09:45-10 | F <u>空講義管理システム</u> 講義一覧 カレンダー全表示 カレンダー     S つりンダー全表示 カレンダー     S つうイブ授業     S つうイブ授業     S つうイブ授業     S つうイブ授業     S つうイブ授業     S つうイブ授業     S の の の の の の の の の の の の の の の の の |                            |                             |                              |                              |                         |  |  |  |  |  |  |  |
| カレンダー                           |                                                                                                    |                            |                             |                              |                              |                         |  |  |  |  |  |  |  |
| 週 月                             | ◎ 月 2020年8月2-8日                                                                                                    |                            |                             |                              |                              |                         |  |  |  |  |  |  |  |
| 日 08/02                         | 月 08/03                                                                                                    | 火 08/04                    | 水 08/05                     | 木 08/06                      | 金 08/07                      | ± 08/08                 |  |  |  |  |  |  |  |
| 09:00-10:00 夏期講習<br>作文          | 09:00-10:00 夏期講習<br>作文                                                                                                    | 09:00-10:00 夏期講習<br>作文     | 09:00-10:00 夏期講習<br>作文      | 09:00-10:00 夏期講習<br>作文       | 09:00-10:00 夏期講習<br>作文       | 09:00-10:00 夏期講習 作<br>文 |  |  |  |  |  |  |  |
|                                 | 09:45-10:45 留学試験                                                                                                    | 09:45-10:45 留学試験           | 09:45-10:45 留学試験            | 09:45-10:45 留学試験             | 09:45-10:45 留学試験             | ]                       |  |  |  |  |  |  |  |
|                                 | 12:00-12:30 test                                                                                                    | 11:00-11:00 ADS昼のミー        | 12:00-12:30 test            | 12:00-12:30 test             | 12:00-12:30 test             | ]                       |  |  |  |  |  |  |  |
|                                 | 13:00-14:00 ADS昼の<br>ミーティング                                                                                                    | ティング<br>12:00-12:30 test   | 13:00-14:00 ADS畳の<br>ミーティング | 13:00-14:00 ADS量の)<br>ミーティング | 13:00-14:00 ADS昼の<br> ミーティング |                         |  |  |  |  |  |  |  |

2、出席一覧で購入済みの学生リストが表示されます。

| ファイル(E) 編集(E) 表示(V) 展歴(S) ブッ | クマーク®) ツール① ヘルプ(出)                    |                        |                   |                         | – 🗆 🗙                    |
|------------------------------|---------------------------------------|------------------------|-------------------|-------------------------|--------------------------|
| 📚 春空講義システム 🛛 🗙               | +                                     |                        |                   |                         |                          |
| (←) → ୯ ଘ                    | 🗊 🔒 😋 🗝 https://remote.e              | du-cube.com/Home/Index |                   | 120% … 🗵 🏠              | ∥\ 🖸 🛛 💷 🗏               |
| ■ <u>青空講義システ</u>             | <u>ム</u> <u>試験管理</u> <u>講義一</u><br>40 | 寛 カレンダー                |                   | i <b>å</b> louchanghua@ | hotmail.com <del>•</del> |
| 出席一覧         学生選択            | さい - 講社                               | きを選択してください             | ~ 2021-04-01 2021 | -04-13 📖 Q 🖉            | 🖹 アウトプット                 |
| 講義                           | <b>द</b> ≑                            | 日付;                    | 時間 🗧              | 学生名前≑                   | 出欠;                      |
| 11 2021年4月-5月昼               | ミーティンク                                | 2021-04-13             | 13:00-13:40       | chang chang             | X                        |
| 12 2021年4月-5月昼               | ミーティンク                                | 2021-04-13             | 13:00-13:40       | Kamimura Satofumi       | Х                        |
| 13 2021年4月-5月昼               | ミーティンク                                | 2021-04-13             | 13:00-13:40       | Goto Hideki             | Х                        |
| 14 2021年4月-5月昼               | ミーティンク                                | 2021-04-13             | 13:00-13:40       | miura yoshiyuki         | Х                        |
| 15 2021年4月-5月昼               | ミーティング                                | 2021-04-13             | 13:00-13:40       | Ikeda Takeshi           | Х                        |
| 16 2021年4月-5月昼               | ミーティンク                                | 2021-04-13             | 13:00-13:40       | Nak Tak                 | Х                        |
| 17 2021年4月-5月昼               | ミーティンク                                | 2021-04-13             | 13:00-13:40       | Goto Hideki             | X                        |
|                              |                                       | <u> </u>               | 申 1 ページ目 ▶ ▶ 30 ∨ | 17 件中                   | コ1-17を表示                 |

## 3、試験管理で各講義に対する試験を作成できます。

| ファイル( <u>F</u> ) | 編集(E) 表示(V) 履歴(S) ブック               | マーク(B) ツール(I) ヘルプ(H)                         |          |                             |              |                   |
|------------------|-------------------------------------|----------------------------------------------|----------|-----------------------------|--------------|-------------------|
| 😂 青空             | ?講義システム × -                         | Ê.                                           |          |                             |              |                   |
| ←-               | ) C' 🕼 🕖                            | n and https://remote.edu-cube.com/Home/Index |          | 120% 🗵 🏠                    | III\ 🗊 🛛     |                   |
| <b>王</b><br>※今E  | <b>青空講義システル</b><br>の講義予定:19:00-19:4 | 」 試験管理 講義一覧 カレンダー                            |          | i <b>å</b> louchan <u>o</u> | ghua@hotmail | .com <del>▼</del> |
| ) 試馬             | <b>贪管理</b>                          |                                              | 講義を選択して  | てください ~                     | 2 +試験的       | F成                |
|                  | 試験名称                                | ≑ 講義 → 締切                                    | ◆ 繰返回答 ◆ | 試験有効/無効                     | 操作           |                   |
| 1                | 10月末                                | 10月昼ミーティング 2020-10                           | 0-21 不可  | 有効                          | 閲覧           |                   |
| 2                | 3回目テスト                              | 10月昼ミーティング 2020-10                           | 0-22 不可  | 無効                          | 有効編集         | 削除                |
| 3                | 3月11日の試験                            | 2021年5月昼ミーティ2021-02                          | 3-12 不可  | 有効                          | 閲覧           |                   |
| 4                | test                                | 10月昼ミーティング 2020-10                           | 0-20 不可  | 有効                          | 閲覧           |                   |
| 5                | テスト3/11                             | 2021年5月昼ミーティ2021-0                           | 3-12 不可  | 有効                          | 閲覧           |                   |
| 6                | 漢字小テスト                              | 10月昼ミーティング 2020-10                           | 0-19 不可  | 有効                          | 閲覧           |                   |
| 7                | 小テスト                                | 2021年4月-5月昼三一2021-0                          | 4-17 可   | 無効                          | 有効編集         | 削除                |
|                  |                                     | 1 ページ中 1 ペー                                  | ※目 30 y  |                             | 7 件中 1 - 7 を | 表示                |
|                  |                                     |                                              | <b>J</b> |                             |              |                   |

4、お知らせ管理は、学校内部にお知らせを追加できます。

| ファイル(E           | ) 編集(E) 表示(V) 履歴(S) ブ             | ックマーク(B) ツール(T) ヘル         | プ田                      |              |          |       |         |      |                       |        | $\simeq$     |      | ×  |
|------------------|-----------------------------------|----------------------------|-------------------------|--------------|----------|-------|---------|------|-----------------------|--------|--------------|------|----|
| 😂 春3             | 2講義システム ×                         | +                          |                         |              |          |       |         |      |                       |        |              |      |    |
| ( <del>(</del> ) | → C' û                            | 🖸 🔒 🖘 🗝 https:             | //remote. <b>edu-cu</b> | be.com/Home/ | Index    |       |         | 120% | ⊠ ☆                   |        | ∭\ □ 0       | ABP  | Ξ  |
| <b>∎</b><br>※今E  | <b>青空講義システ</b><br>の講義予定:19:00-19: | <u>ム</u> <u>試験管理</u><br>40 | 講義一覧                    | <u>カレンダ</u>  | <u> </u> |       |         | i    | <b>å</b> louch:       | anghua | a@hotmai     | .cor | n∙ |
| お                | 印らせ管理                             |                            |                         |              |          |       |         | キーワー | - 14                  | ٩      | <b>2</b> + 3 | 自加   | ]  |
|                  | お知らせ時間                            |                            | 内容:                     |              | ターゲット    | 講義    | \$      | 学生:  | 差出人:                  |        | 操作           |      |    |
| 1                | 2020-09-14 10:5                   | 8オンライ試験                    | 検機能を追                   | 加しまし         | 学校全員     |       |         |      | 佐藤海浜                  | 詳細     | 伝達進捗         | 削    | 除  |
| 2                | 2020-08-26 18:2                   | 18/29(土曜日                  | 3) 学校参                  | 観日です         | 学生全員     |       |         |      | yoshioka <sub>.</sub> | 詳細     | 伝達進捗         | 削    | 除  |
|                  |                                   |                            |                         |              |          |       |         |      |                       |        |              |      |    |
|                  |                                   |                            |                         | ia ≪a 1 ぺ:   | -ジ中 1 ペ  | -ジ目 🕨 | ▶1 30 ~ | ]    |                       |        | 2 件中 1 - 2   | を表   | 示  |

二、学生役割

- アカウント 2332 パスワード 0000
- アカウント 2333 パスワード 0000
- アカウント 2334 パスワード 0000
- アカウント 2335 パスワード 0000

1、新規学生はメールでシステムに新規登録します。

| ファイル(E) 編集(E) 表示(V)<br>😵 春空講義管理システム | 履歴( <u>S</u> ) ブ<br>× | <sup>がックマーク(B)</sup><br>+ | ツール(I                 | <u>n</u> vilt | プ(出)    |         |         |        |     |   |   |                 |     |   |     | × |
|-------------------------------------|-----------------------|---------------------------|-----------------------|---------------|---------|---------|---------|--------|-----|---|---|-----------------|-----|---|-----|---|
| ← → ♂ ଢ                             | 0                     | https://ren               | note. <mark>ed</mark> | lu-cube       | e.com/l | Login/I | Registr | ration | ••• | ⋓ | ☆ | $\underline{+}$ | 111 | 0 | ABP | ≡ |
|                                     |                       |                           |                       |               |         |         |         |        |     |   |   |                 |     |   |     |   |
|                                     |                       |                           |                       |               | 新       | 規登      | 録       |        |     |   |   |                 |     |   |     |   |
|                                     |                       | 4                         | ×                     | ールア           | マドレ;    | ス       |         |        |     |   |   |                 |     |   |     |   |
|                                     |                       |                           |                       |               |         | 送信      |         |        |     |   |   |                 |     |   |     |   |
|                                     |                       |                           | 送信                    | ■後、自:         | 分のメ-    | ールを研    | 権認して    | ください   | ·). |   |   |                 |     |   |     |   |
|                                     |                       |                           |                       |               |         |         |         |        |     |   |   |                 |     |   |     |   |
|                                     |                       |                           |                       |               |         |         |         |        |     |   |   |                 |     |   |     |   |
|                                     |                       |                           |                       |               |         |         |         |        |     |   |   |                 |     |   |     |   |
|                                     |                       |                           |                       |               |         |         |         |        |     |   |   |                 |     |   |     |   |

2、ログイン後、「講義リスト」で講義を確認する事ができます。

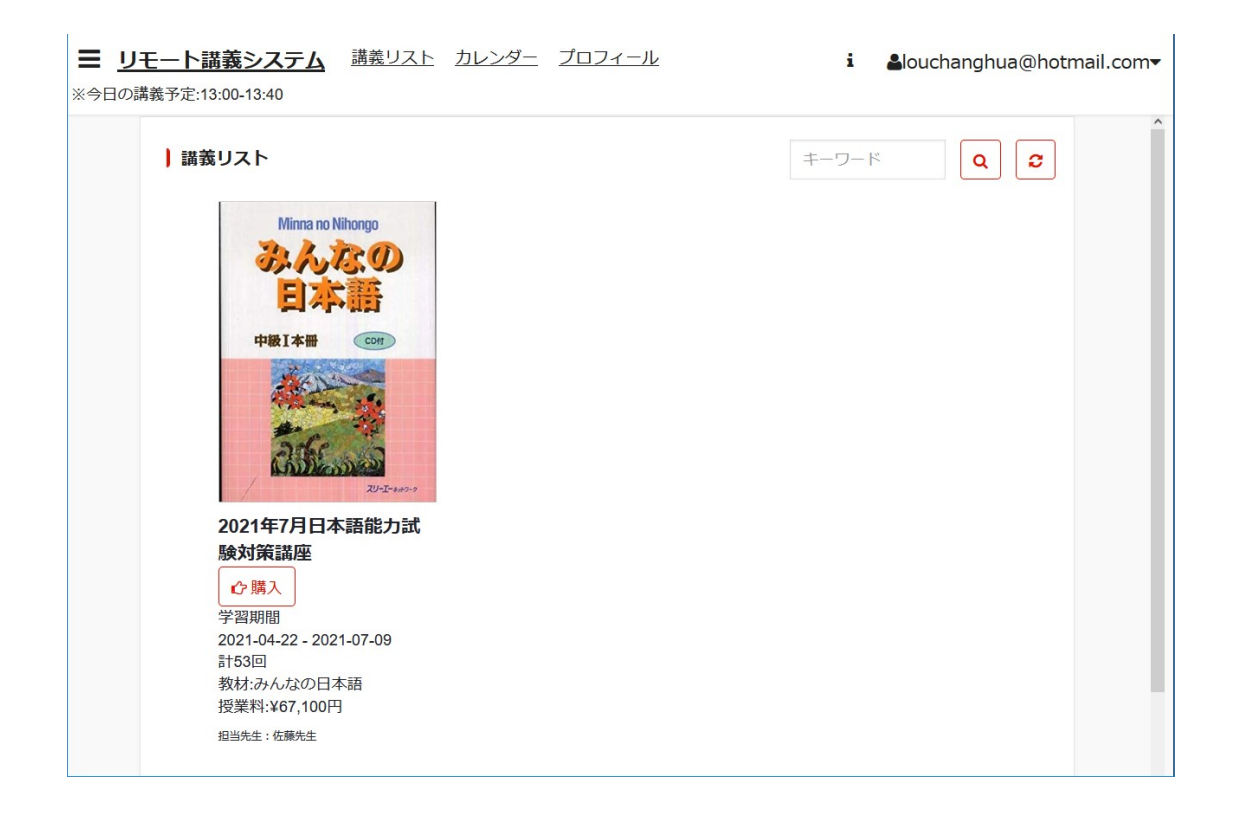

3、習いたい講義を購入します。

テスト用のクレジットカード番号:4111 1111 1111 1111

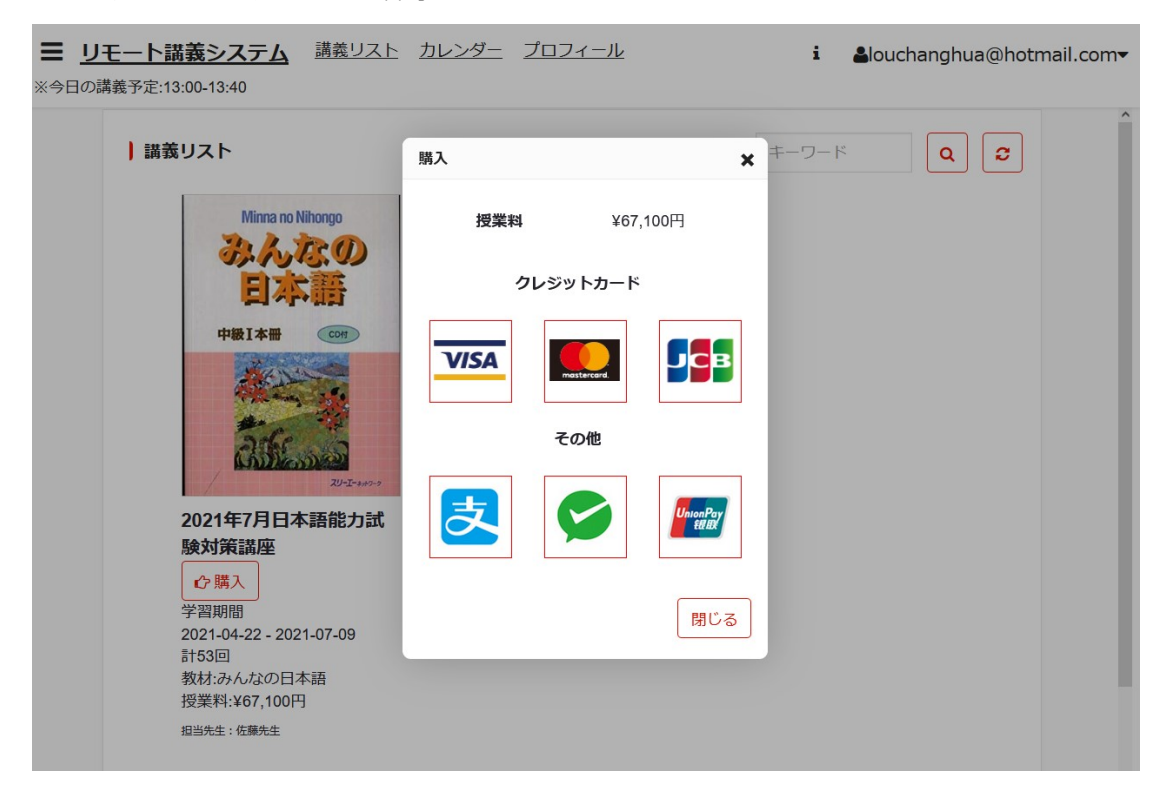

4、購入済みの講義のスケジュールは「カレンダー」に表示されます。

| ファイル(E) 編集(E) 表示(V)         | 履歴(S) ブックマーク(B) ツール(                                            | 1) ヘルプ(出)                         |                   |                   |                   | _        |      | × |  |  |  |
|-----------------------------|-----------------------------------------------------------------|-----------------------------------|-------------------|-------------------|-------------------|----------|------|---|--|--|--|
| 😂 春空講義管理システム                | × +                                                             |                                   |                   |                   |                   |          |      |   |  |  |  |
| ↔ → ♂ ŵ                     | 🛈 🔒 🗝 https:/                                                   | //remote. <b>edu-cube.com</b> /Ho | ome/Index         | •                 | • ⊠ ☆             | Ł III\ ⊡ | 0 👳  | ≡ |  |  |  |
| ■ <u>青空講義管理</u> ※今日の講義予定はあり | 三 <u>青空講義管理システム</u><br>講義リスト カレンダー 個人情報 購入済講義<br>今日の講義予定はありません。 |                                   |                   |                   |                   |          |      |   |  |  |  |
| <b>ト</b> カレンダー              |                                                                 |                                   |                   |                   |                   |          |      | Î |  |  |  |
| 週 月                         |                                                                 | 2020年                             | F8月2-8日           |                   |                   | < >      | 今E   | Ε |  |  |  |
| 日 08/02                     | 月 08/03                                                         | 火 08/04                           | 水 08/05           | 木 08/06           | 金 08/07           | ± 08     | 3/08 |   |  |  |  |
|                             | 09:45-10:45 留学試験                                                | 09:45-10:45 留学試験                  | 09:45-10:45 留学試験  | 09:45-10:45 留学試験  | 09:45-10:45 留学試験  |          |      |   |  |  |  |
|                             | 13:00-14:00 ADS昼の                                               | 11:00-11:00 ADS昼の                 | 13:00-14:00 ADS昼の | 13:00-14:00 ADS昼の | 13:00-14:00 ADS昼の |          |      |   |  |  |  |
|                             | ミーティンク                                                          | ミーテインク                            | ミーテインク            | ミーティンク            | ミーティンク            |          |      |   |  |  |  |
|                             |                                                                 |                                   |                   |                   |                   |          |      |   |  |  |  |
|                             |                                                                 |                                   |                   |                   |                   |          |      |   |  |  |  |
|                             |                                                                 |                                   |                   |                   |                   |          |      |   |  |  |  |
|                             |                                                                 |                                   |                   |                   |                   |          |      |   |  |  |  |
|                             |                                                                 |                                   |                   |                   |                   |          |      |   |  |  |  |
|                             |                                                                 |                                   |                   |                   |                   |          |      |   |  |  |  |
|                             |                                                                 |                                   |                   |                   |                   |          |      |   |  |  |  |
|                             |                                                                 |                                   |                   |                   |                   |          |      |   |  |  |  |
|                             |                                                                 |                                   |                   |                   |                   |          |      |   |  |  |  |
|                             |                                                                 |                                   |                   |                   |                   |          |      |   |  |  |  |
|                             |                                                                 |                                   |                   |                   |                   |          |      |   |  |  |  |
|                             |                                                                 |                                   |                   |                   |                   |          |      | ~ |  |  |  |

5、スケジュール通りに、先生が Zoom を起動すると、画面に「ライブ授業」ボタンが表示されます。「ライブ授業」ボタンを押すと、Zoom が自動的に起動して、講義に参加できます。 Zoom がインストールされていないと、Zoom をダウンロードしてもいいですか、というメッセ ージが表示されて、「Yes」を押すと、Zoom は自動的にダウンロードされて、起動されます。

| ファイル(E) 編集(E) 表示(M) 履歴           | E(S) ブックマーク(B) ツール(I) ヘルプ(H                     | D                                                |                                                  |                                                  |                                                 | - 🗆 ×          |
|----------------------------------|-------------------------------------------------|--------------------------------------------------|--------------------------------------------------|--------------------------------------------------|-------------------------------------------------|----------------|
| 📚 春空講義管理システム                     | × +                                             |                                                  |                                                  |                                                  |                                                 |                |
| (←) → ୯ 🏛                        | 🛈 🔒 🗝 https://rem                               | ote. <b>edu-cube.com</b> /Home/Index             |                                                  |                                                  | ··· 🗵 🕁                                         | ± III\ © @ @ ≡ |
| ■ 青空講義管理シス<br>※今日の講義予定:09:45-10: | くテム 調義リスト カレ<br>45 ロライブ授業                       |                                                  | & louch                                          | hanghua@hotmail.com -                            |                                                 |                |
| <mark> </mark> カレンダー             |                                                 |                                                  |                                                  |                                                  |                                                 |                |
| 週 月                              |                                                 | 2020                                             | 年8月2-8日                                          |                                                  |                                                 | < > 今日         |
| 日 08/02                          | 月 08/03                                         | 火 08/04                                          | 水 08/05                                          | 木 08/06                                          | 金 08/07                                         | ± 08/08        |
|                                  | 19:45-10:45 留学試験<br>13:00-14:00 ADS昼のミー<br>ティング | 109:45-10:45 留学試験<br>11:00-11:00 ADS昼のミー<br>ティング | 109:45-10:45 留学試験<br>13:00-14:00 ADS歴のミー<br>ディング | 109:45-10:45 留学試験<br>13:00-14:00 ADS昼のミー<br>ディング | 09:45-10:45 留学試験<br>13:00-14:00 ADS屋のミー<br>ティング |                |
|                                  |                                                 |                                                  |                                                  |                                                  |                                                 |                |

6、「購入講義」ではキャンセルと教材ダウンロードが可能です。

|                                           | /sgcremote. <b>edu-cube.com</b> /Home/Index | •••      | ♥☆                  | ABP =              |
|-------------------------------------------|---------------------------------------------|----------|---------------------|--------------------|
| ヨ ラックス遠隔 講義リスト た     ※今日の講義予定:13:00-13:40 | コレンダー プロフィール                                | i        | ≗louchanghua@hotmai | l.com <del>▼</del> |
| 購入履歴                                      |                                             |          |                     | 8                  |
| 講義名                                       | 購入日時                                        | ご購入額     | 操作                  |                    |
| 1 2021年ピアノ教室                              | 2021-04-20 14:57:59                         | ¥190,300 | キャンセル               | ^                  |
| 2 2021年4月-5月昼ミーティング                       | 2021-04-01 13:17:26                         | ¥1,100   | キャンセル               |                    |
| 3 2021年5月昼ミーティング                          | 2021-03-11 17:49:16                         | ¥110     |                     |                    |
| 4 2021年3月昼ミーティング                          | 2021-03-02 13:38:39                         | ¥1,100   |                     |                    |
| 5 2021年2月昼ミーティング                          | 2021-02-01 12:57:27                         | ¥1,100   |                     |                    |
| 6 2021年1月昼ミーティング                          | 2021-01-04 12:27:55                         | ¥1,100   | 教材ダウンロード            |                    |
| 7 ピアノ教室                                   | 2020-12-16 15:00:53                         | ¥8,800   |                     |                    |
| 8 12月昼ミーティング                              | 2020-12-01 13:01:23                         | ¥5,566   |                     |                    |
| 9 11月昼ミーティング                              | 2020-10-26 10:08:02                         | ¥2,310   |                     |                    |
| 10 10日尽ミーティン・パ                            | 2020-10-01 12+10+27                         | VA       |                     | ~                  |

7、オンライン試験では、先生が用意した試験に参加する事ができます。

| ファイル(E) 編集(E) 表示(V) 履                        | 履歴( <u>S)</u> ブックマーク(B) ツール(I) ヘルプ                                     | Ш                                                                          |                                                                  | -       |       | ×  |
|----------------------------------------------|------------------------------------------------------------------------|----------------------------------------------------------------------------|------------------------------------------------------------------|---------|-------|----|
| 📚 書空講義システム                                   | × +                                                                    |                                                                            |                                                                  |         |       |    |
| (←) → 健 @                                    | 🖸 🔒 😋 🗝 https://remote.                                                | edu-cube.com/Home/Index                                                    | 120% … 🛛 🕁                                                       | II\ ⊡ 0 | ABP   | Ξ  |
| <b>吉空講義シ</b> ※今日の講義予定はあ                      | <u>・ステム</u> <u>講義リスト</u><br>ありません。                                     |                                                                            | i <b>å</b> louchanghua@                                          | hotmai  | l.con | n▼ |
| オンライン                                        | ン試験                                                                    |                                                                            |                                                                  |         |       | ~  |
| <b>10月</b><br>で<br>提出締<br>切:20<br>講義:<br>ティン | <b>末</b><br>戦開始<br><sup> う</sup><br>020-10-21<br>10月昼ミー<br><i>・</i> グ  | <b>漢字小テスト</b><br>む<br>試験開始<br>提出締<br>切:2020-10-19<br>講義:10月昼ミー<br>ティング     | <b>test</b><br>で試験開始<br>提出締<br>切:2020-10-20<br>講義:10月昼ミー<br>ティング | _       |       |    |
| 3月<br>験<br>で記<br>提出編<br>切:20<br>講義:<br>ミーテ   | <b>11日の武</b><br>(験開始)<br><sup>5</sup><br>021-03-12<br>2021年5月昼<br>=ィング | <b>テスト3/11</b><br>で 試験開始<br>提出締<br>切: 2021-03-12<br>講義: 2021年5月昼<br>ミーティング |                                                                  |         |       |    |

| ファイル(E) 編集(E) 表示(V) 履歴(S) ブックマーク(B) ツール(E) ヘルブ(H) ー ロ ×                                                                                                    |
|----------------------------------------------------------------------------------------------------|
| <ul> <li>◎ 書空講義システム × +</li> </ul>                                                                                                    |
| $(\leftarrow \rightarrow \ \ \textcircled{O} \ \ \textcircled{O} \ \ \end{array} \ \textcircled{O} \ \ \textcircled{O} \ \ \textcircled{O} \ \ \textcircled{O} \ \ \textcircled{O} \ \ \textcircled{O} \ \ \textcircled{O} \ \ \textcircled{O} \ \ \end{array} \ \ \ \ \ \ \ \ \ \ \ \ \ \ \ \ $ |
| 三 <u>青空講義システム</u> i ▲louchanghua@hotmail.com ▼ ×A□の講美ス定はたりません                                                                                                    |
| ※今日の講義予定はのりません。                                                                                                    |
| 「10月末」試験中                                                                                                    |
| 経過時間: 00:00:14                                                                                                    |
|                                                                                                    |
| () に入れるのに最もよいものを、1・2・3・4から一つ選びなさい。                                                                                                    |
| 1 いまから( ) おそくないから、 いそいで したくしなさい。<br>1 は<br>2 に<br>3 にも<br>4 でも                                                                                                    |
| 2 ( ) 寝たので、きもちがいい。<br>1 すっかり<br>2 ぐっすり<br>3 はっきり<br>4 ぴったり                                                                                                    |

## 三、管理者役割

アカウント 0000 パスワード 0000

1、講義管理では、講義を新規追加及び講義修正を行います。

| ファイル(E) 編集(E) 表示(M | ) 履歴(S) ブックマーク(B) ツール(T) ヘルプ(H) |                        |            |         |           | – ø ×                       |
|--------------------|---------------------------------|------------------------|------------|---------|-----------|-----------------------------|
| 😂 書空講義管理システム       | × +                             |                        |            |         |           |                             |
| ← → ⊂ ŵ            | 🖲 🖴 =• https://remote.edu       | lu-cube.com/Home/Index |            |         |           | ⊠☆ ⊻ ⊪\ ⊡ Θ 😳 ≡             |
| ≡ <u>青空講義管理</u>    | システム 講義管理 カレンダー全                | 表示                     |            |         |           | 🛔 louchanghua@hotmail.com 🔻 |
| 講義管理               |                                 |                        |            |         |           | キーワード Q 2 +追加               |
|                    | 講義名≑                            | 回数⇔                    | 開始≎        | 講義料(円)≎ | 販売状態      | 操作                          |
| 1                  | 夏期講習 作文                         | 61                     | 2020-08-01 | ¥67,100 | ○準備中 ⑧販売中 | 修正                          |
| 2                  | 留学試験                            | 11                     | 2020-07-31 | ¥11,220 | ○準備中 ⑧販売中 | 修正                          |
| 3                  | test                            | 8                      | 2020-07-31 | ¥1,760  | ○準備中 ◉販売中 | 修正                          |
| 4                  | ADS昼のミーティング                     | 10                     | 2020-07-31 | ¥11,000 | ○準備中 ◉販売中 | 修正                          |
|                    |                                 |                        |            |         |           |                             |
|                    |                                 |                        |            |         |           |                             |
|                    |                                 |                        |            |         |           |                             |
|                    |                                 |                        |            |         |           |                             |
|                    |                                 |                        |            |         |           |                             |
|                    |                                 |                        |            |         |           |                             |
|                    |                                 |                        |            |         |           |                             |
|                    |                                 |                        |            |         |           |                             |
|                    |                                 |                        |            |         |           |                             |
|                    |                                 |                        |            |         |           |                             |
|                    |                                 |                        |            |         |           |                             |
|                    |                                 |                        |            |         |           |                             |
|                    |                                 |                        |            |         |           |                             |

4 件中 1・4 を表示

I ページ中 1 ページ目 ⇒ ► 30 ×

| 修正           |                                                                                  | × |
|--------------|----------------------------------------------------------------------------------|---|
| 基本情報 写       | <u>真 スケジュール</u>                                                                  |   |
| 講義名          | 夏期講習作文                                                                           |   |
| 概要           | 「成績向上・結果」「講師」で1位!教育30年以上のノウハウで専用の講習カリキュ<br>ラムを作成。苦手克服、受験対策など学習目的に合わせて、効率よく対策します。 |   |
| 教材           | PPT 教材ファイル ソリューションのご提案<br>16-9.ppt                                               |   |
| 教材<br>アップロード | 参照 ファイルが選択されていません。                                                               |   |
| クラス          | AM101 • 担当先生 佐藤海浜 •                                                              | r |
| カレンダー<br>文字色 | カレンダー<br>背景色                                                                     |   |
|              |                                                                                  |   |
|              | 保存 閉じる                                                                           |   |

「基本情報」、宣伝用の「写真」、「スケジュール」を順次設定して、保存します。

| 修正       |                  |            |       |            | ×              |
|----------|------------------|------------|-------|------------|----------------|
| 基本情報     | 直 スケジュール         |            |       |            |                |
| スケジュール   | 毎日(休祝日除く)        | ~          | 開始時間  | 15:00      | ~              |
| 開始日付     | 2020-08-01       | ڭىڭ<br>::: | 終了日付  | 2020-09-30 | 10-01<br>222   |
| コマ時間(分)  | 60               |            | コマ数   |            | 40             |
| コマ単価(円)  | 500              |            |       |            |                |
| 税抜(円)    |                  | ¥20,000    | 税込(円) |            | ¥22,000<br>◆追加 |
| 時間       | 』≑ 開始≑           | 終了≑        | 回数≑   | 税込(円)      | 操作             |
| 1 09:00- | 10:00 2020-08-01 | 2020-09-30 | 61    | 67100      | 詳細修正削除         |
|          |                  |            |       |            | 閉じる            |
|          |                  |            |       |            | \$UB           |

2、「販売履歴」では、表示されているデータを CSV にアウトプットすることができます。

| ファイル(E) 編集(E) 表示(V) 履                          | 歴(S) ブックマーク(B) ツール(I) | ヘルプ(出)                                |                 | - 🗆 ×                                 |
|------------------------------------------------|-----------------------|---------------------------------------|-----------------|---------------------------------------|
| 📚 春空講義管理システム                                   | × +                   |                                       |                 |                                       |
| $\leftarrow$ $\rightarrow$ C $\textcircled{a}$ | 🗊 🔒 🗝 https://re      | mote. <b>edu-cube.com</b> /Home/Index | … ⊠ ☆           | ½ II\ 🗊 🛛 🕮 🗏                         |
| <b>■</b> <u>青空講義管理シ</u>                        | ステ <u>ム</u> 講義管理      | カレンダー全表示                              | 4               | louchanghua@hotmail.com -             |
| ) 販売履歴                                         |                       | 講義コースを選択してください 🗸                      | 開始 🛗 終了         | ⑦ ⑦ ⑦ ⑦ ⑦ ⑦ ⑦ ⑦ ⑦ ⑦ ⑦ ⑦ ⑦ ⑦ ⑦ ⑦ ⑦ ⑦ ⑦ |
| ii.                                            | 議名≎                   | 学生名前≑                                 | 講義料(円)≑         | 購入時間≎                                 |
| 1 ADS昼の                                        | ミーティング                | Nak Tak                               | ¥11,000         | 2020-08-06 18:11:42                   |
| 2                                              | test                  | fuji zero                             | ¥1,760          | 2020-08-04 15:17:42                   |
| 3 ADS昼の                                        | ミーティング                | 内田博紀                                  | ¥11,000         | 2020-08-03 11:06:31                   |
| 4 留                                            | 学試験                   | 内田博紀                                  | ¥11,220         | 2020-08-03 11:04:49                   |
| 5 留                                            | 学試験                   | Kitamura wa                           | ¥11,220         | 2020-07-31 14:37:33                   |
| 6 ADS昼の                                        | ミーティング                | Goto Hideki                           | ¥11,000         | 2020-07-31 12:56:46                   |
| 7 ADS昼の                                        | ミーティング                | miura yoshiyuki                       | ¥11,000         | 2020-07-31 12:53:22                   |
| 8 ADS昼の                                        | ミーティング                | Kamimura Satofumi                     | ¥11,000         | 2020-07-31 12:52:36                   |
| 9 ADS昼の                                        | ミーティング                | 富士ゼロ                                  | ¥11,000         | 2020-07-31 11:27:14                   |
| 10 留                                           | 学試験                   | 富士ゼロ                                  | ¥61,820         | 2020-07-31 09:49:33                   |
|                                                |                       |                                       |                 | 10 作中 4 10 たまテ                        |
|                                                |                       | □ ≪ 1ページ中 1 ページ                       | ジ目   ▶> ▶  30 ∨ | 10 仟中 1 - 10 包衣示                      |

3、「返金履歴」、表示されているデータを CSV にアウトプットする事ができます。

| ファイル(E)        | 編集(E) 表示(V) 履歴(S) ブッ | クマーク(B) ツール(T) ヘルプ(H)   |                  |                     |                     |             | - 🗆 X                |
|----------------|----------------------|-------------------------|------------------|---------------------|---------------------|-------------|----------------------|
| 😂 青空間          | 義管理システム X            | +                       |                  |                     |                     |             |                      |
| $(\leftarrow)$ | C' 🕜                 | https://remote.edu-cube | e.com/Home/Index |                     |                     | ··· 🖂 🕁     | ± II\ © @ © ≡        |
| ≡ <u>青</u> ?   | 2講義管理システム            | 講義管理 カレンダー全表示           |                  |                     |                     | 🛎 loucha    | anghua@hotmail.com 🕶 |
| 」返金            | 循歴                   |                         | 言篇               | 義コースを選択してください       | ▶ 開始 問              | 終了 🛍 🔍      | <ul> <li></li></ul>  |
|                | 講義名≑                 | 学生名前≑                   | 講義料(円)≎          | 購入時間÷               | キャンセル時間             | キャンセル理由・    | 返金(円)‡               |
| 1              | 留学試験                 | 内田博紀                    | ¥11,220          | 2020-08-03 11:04:49 | 2020-08-07 14:49:20 | 勉強時間はありません。 | 0                    |
|                |                      |                         |                  |                     |                     |             |                      |
|                |                      |                         | 14 - 44          | 1ページ中 1 ページ目 🕨      | » 30 v              |             | 1 件中 1 - 1 を表示       |
|                |                      |                         |                  |                     |                     |             |                      |

4、社員の追加は「社員管理」で行います。

| ファイル(E)                      | 編集(E) 表示(V) 履歴(S | )ブックマー | ク( <u>B)</u> ツー, | 「U」 ヘルプ(H)                      |                |               |                  | - 🗆 ×                         |
|------------------------------|------------------|--------|------------------|---------------------------------|----------------|---------------|------------------|-------------------------------|
| 📚 春空講                        | 義システム            | × +    |                  |                                 |                |               |                  |                               |
| $(\leftarrow)$ $\rightarrow$ | C' 🕜             | Ū      | <b>≙</b> º≂ =    | • https://remote.edu-cube.com/H | ome/Index      | 120%          | … ⊠ ☆            | III\ 🗊 🛛 🔷 들                  |
| (                            | edu-tupe         |        | ×                | <u>青空講義システム</u>                 | 講義登録 カレンダー     | 全表示           | <b>a</b> louchan | ghua@hotmail.com <del>~</del> |
|                              | イン               | •      | 社                | 員管理                             |                | キーワート         | ¢ (              | 2 + 追加                        |
| 9 1                          | <b>式験設定</b>      |        |                  | 役割≑                             | 英文字苗字:         | 英文字名前:        | 性別≎              | 操作                            |
| 0 #                          | 圣理               | •      | 1                | 管理者                             | yoshioka       | jiro          | 男                | 修正 削除                         |
| <b>¢</b> 8 2                 | 安定               | -      | 2                | 先生                              | 佐藤             | 海浜            | 男                | 修正 削除                         |
|                              | 役割管理             |        | 3                | 先生                              | 阿部             | 長井            | 男                | 修正 削除                         |
|                              | 社員管理             |        | 4                | 先生                              | 鈴木             | 太郎2           | 男                | 修正 削除                         |
|                              | クラス管理            |        | 5                | 先生                              | 田中             | 太郎            | 男                | 修正 削除                         |
|                              | 祝日管理             |        | 6                | 先生                              | 鈴木             | 洋一            | 女                | 修正 削除                         |
|                              | 法人管理             |        | 7                | 先生                              | TMPG           | т             | 男                | 修正 削除                         |
|                              | 区分辞書             |        | 8                | 会計                              | 佐藤             | <b>広</b> 住    | 男                | 修正 削除                         |
|                              | お気に入り            |        | 9                | 会計                              | 田中             | 実             | 男                | 修正 削除                         |
|                              | メニュー             |        |                  |                                 | 14 - 4 1 ページ中[ | 1 ページ目 🕨 🖬 30 | ~                | 9 件中 1 - 9 を表示                |

5、「試験管理」

試験作成のために、メニュー「試験設定」の「問題分類管理」、「問題形式管理」、「問題文 管理」、「試験テンプレート」あらかじめ設定する事が必要です。

| ¢               | → C' û                   | ₪ 🔒 ⊷               | https://sgcrem | note.edu-cube.com, | /Home/Index |                 | ⊠ ☆                | III\ 🗉   | 9 0   | ABP    | Ξ  |
|-----------------|--------------------------|---------------------|----------------|--------------------|-------------|-----------------|--------------------|----------|-------|--------|----|
| <b>王</b><br>※今日 | ラックス遠隔<br>の講義予定:13:00-13 | <u>試験管理</u><br>::40 | 講義一覧           | <u>カレンダー</u>       |             |                 | i <b>å</b> louchar | nghua@h  | otma  | il.cor | n∙ |
| 】試              | <b>途管理</b>               |                     |                |                    |             | 講義を選択し          | てください ~            | <b>c</b> | ◆試験   | 作成     | ]  |
|                 | 試験名                      | i称≑                 |                | 講義≑                | 締切≑         | 繰返回答≎           | 試験有効/無効            | 拍        | 影作    |        |    |
| 1               | 10月末                     |                     | 10月昼           | ミーティング             | 2020-10-21  | 不可              | 有効                 | Ē        | 周覧    |        |    |
| 2               | 3回目テスト                   |                     | 10月昼           | ミーティング             | 2020-10-22  | 不可              | 無効                 | 有効       | 扁集    | 削除     |    |
| 3               | 3月11日の試                  | 験                   | 2021年          | 5月昼ミーティ            | 2021-03-12  | 不可              | 有効                 | Ē        | 問覧    |        |    |
| 4               | test                     |                     | 10月昼           | ミーティング             | 2020-10-20  | 不可              | 有効                 | Ē        | 問覧    |        |    |
| 5               | テスト3/11                  |                     | 2021年          | 5月昼ミーティ            | 2021-03-12  | 不可              | 有効                 | Ē        | 調覧    |        |    |
| 6               | 漢字小テスト                   |                     | 10月昼           | ミーティング             | 2020-10-19  | 不可              | 有効                 | đ        | 調覧    |        |    |
| 7               | 小テスト                     |                     | 2021年4         | 4月-5月昼三一           | 2021-04-17  | 可               | 無効                 | 有効       | 扁集    | 削除     |    |
|                 |                          |                     | 1              | ジ中                 | 1 ページ目      | ⊳ ⊨ <u>30</u> ∨ |                    | 7 件中     | 1 - 7 | を表示    |    |

試験作成時、試験名称、問題分類、講義、テンプレート、提出締切を指定が必要です。 試験を「有効」に設定すると、各講義に参加する学生がオンライン試験が可能になります。

| 試験自動作成 |          | ×     |
|--------|----------|-------|
| 試験名称   |          |       |
| 問題分類   |          |       |
| 講義     | 選択してください | ¥     |
| テンプレート | 選択してください | v     |
| 提出締切   |          |       |
| 備考     |          |       |
|        |          | 保存閉じる |